## **LOGGING IN**

## Navigate to the CSCU Guest Sponsor Portal

https://guests.ct.edu

Log into the portal with your full NETID and your network password.

| CSCU                                                   | Connecticut State<br>Colleges & Universities                                                                                                    |
|--------------------------------------------------------|----------------------------------------------------------------------------------------------------|
| CSCU Guest                                             | Sponsor Portal                                                                                                    |
| 0000000                                                | 0@acc.commnet.edu                                                                                                    |
| Password:                                              |                                                                                                    |
| •••••                                                  |                                                                                                    |
| The Connecticu<br>to abide by the<br>be found at: http | It State Colleges and Universities provides guest wireless connectivity to authorized users at our facilities. By logging into the system you are agreeing<br>Acceptable Use Policy and related policies. You can review the Acceptable Use Policy at: http://www.ct.edu/files/lt/BOR_IT-001.pdf. All IT policies can<br>p://www.ct.edu/it/policy_list |
|                                                        | I Agree to the Terms and Conditions                                                                                                    |
|                                                        |                                                                                                    |

Select "I Agree to the Terms and Conditions" button

## **CREATING AN ACCOUNT**

Once logged in, scroll down to **Guest Information** and specify the required information for the guest. Your group tag can be anything pertaining to the person who is receiving access. Set the duration for the number of days to use that may be needed as well as the account start date, expiration date, and times. Once complete, select the "Create" button.

| Guest Information                           | Access Information         |                  |  |  |
|---------------------------------------------|----------------------------|------------------|--|--|
|                                             | □ End of business day      |                  |  |  |
| First name:*                                | 23:59                      |                  |  |  |
| Jane                                        | Duration:*                 |                  |  |  |
| Last name:*                                 | 1                          | Days (Maximum:5) |  |  |
| Doe                                         | Account start date: *      | From Time *      |  |  |
| Email address:*                             | 2023-02-03                 | 14:18            |  |  |
| abc@123.com                                 | Account expiration date: * | To Time *        |  |  |
| Phone number:                               | 2023-02-04                 | 14:18            |  |  |
| Company:*                                   | c                          | reate            |  |  |
| organization name here                      |                            |                  |  |  |
| Group tag:                                  |                            |                  |  |  |
| ie.Vendor, Student, Staff, Faculty, Visitor |                            |                  |  |  |
| Notification language                       |                            |                  |  |  |
| English - English                           |                            |                  |  |  |

Finally, you will be brought to your accounts and the respective passwords that you've created. You then have the option to write this down for the guest or print it out on a CSCU form providing further directions on how to connect.

| CSC     | U Connecticu<br>Colleges & U                              | Welcome | @acc.commnet.edu ▼           | I           |  |  |
|---------|-----------------------------------------------------------|---------|------------------------------|-------------|--|--|
| C       | Create Accounts Manage Accounts (367) Account Information |         | Pending Accounts (0)         | Notices (0) |  |  |
| #<br>1. | <b>Username:</b><br>test-2958n5                           | 12      | <b>Password:</b><br>61rVk68W | Dente       |  |  |
|         |                                                           | Print   |                              | Done        |  |  |